# **Creating Your Goal:**

Follow these steps to create your goal.

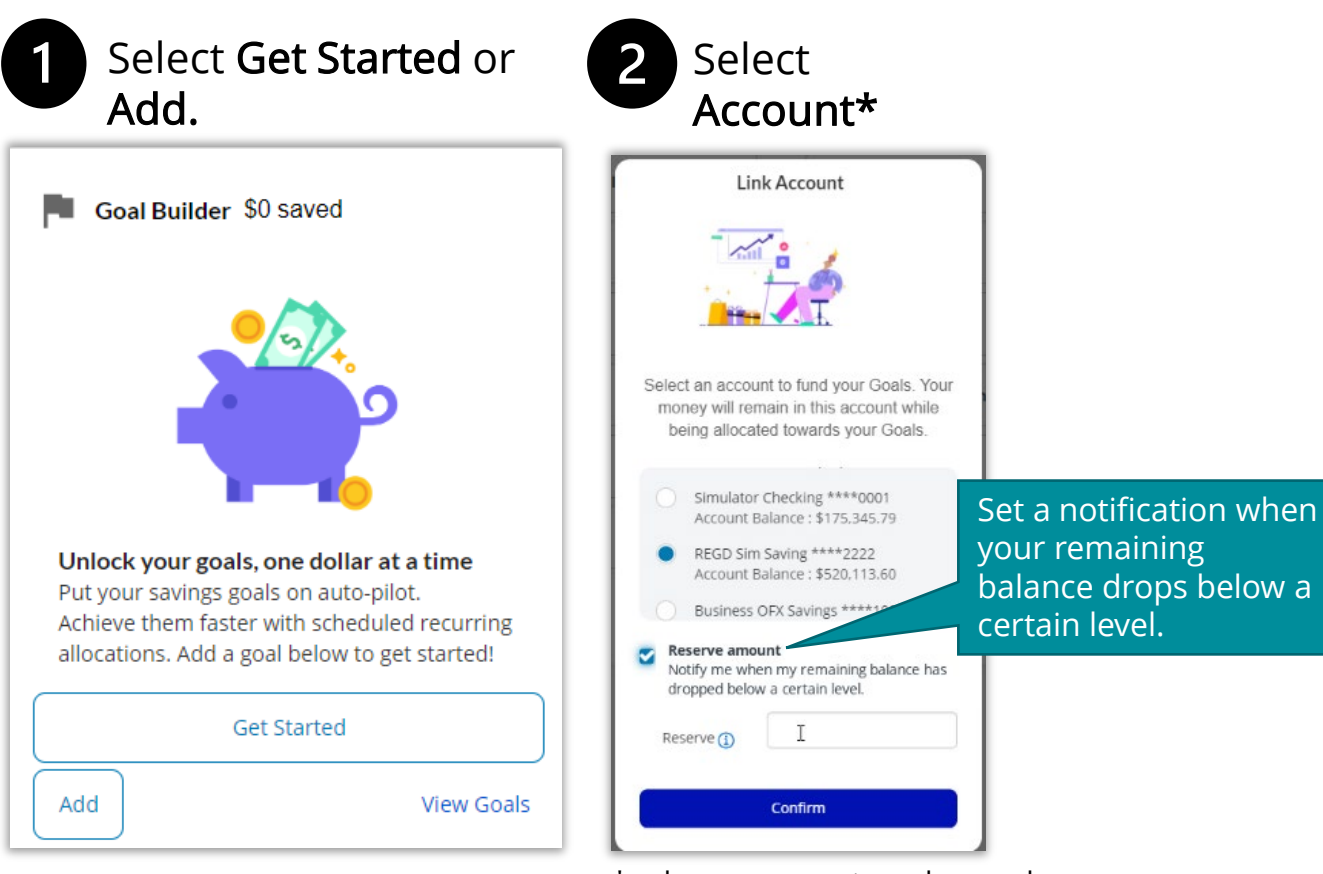

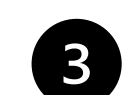

Choose Goal Type: Select from premade or use the Create Your Own Goal option.

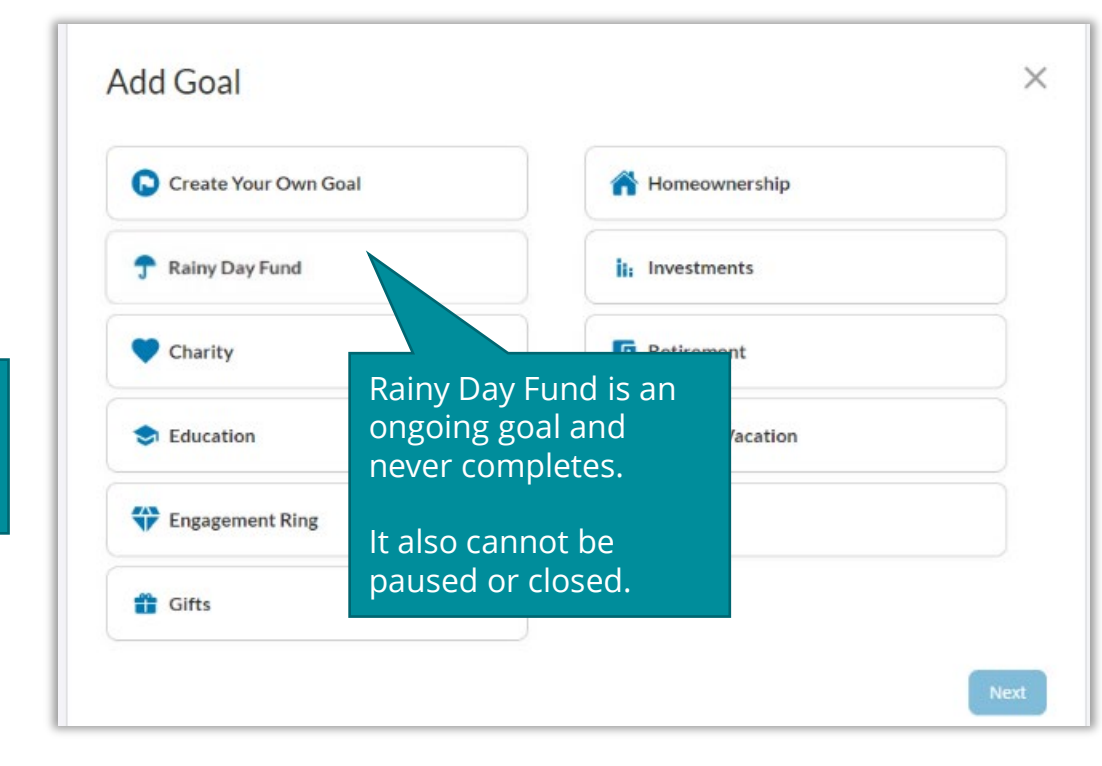

\*only one account can be used.

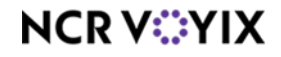

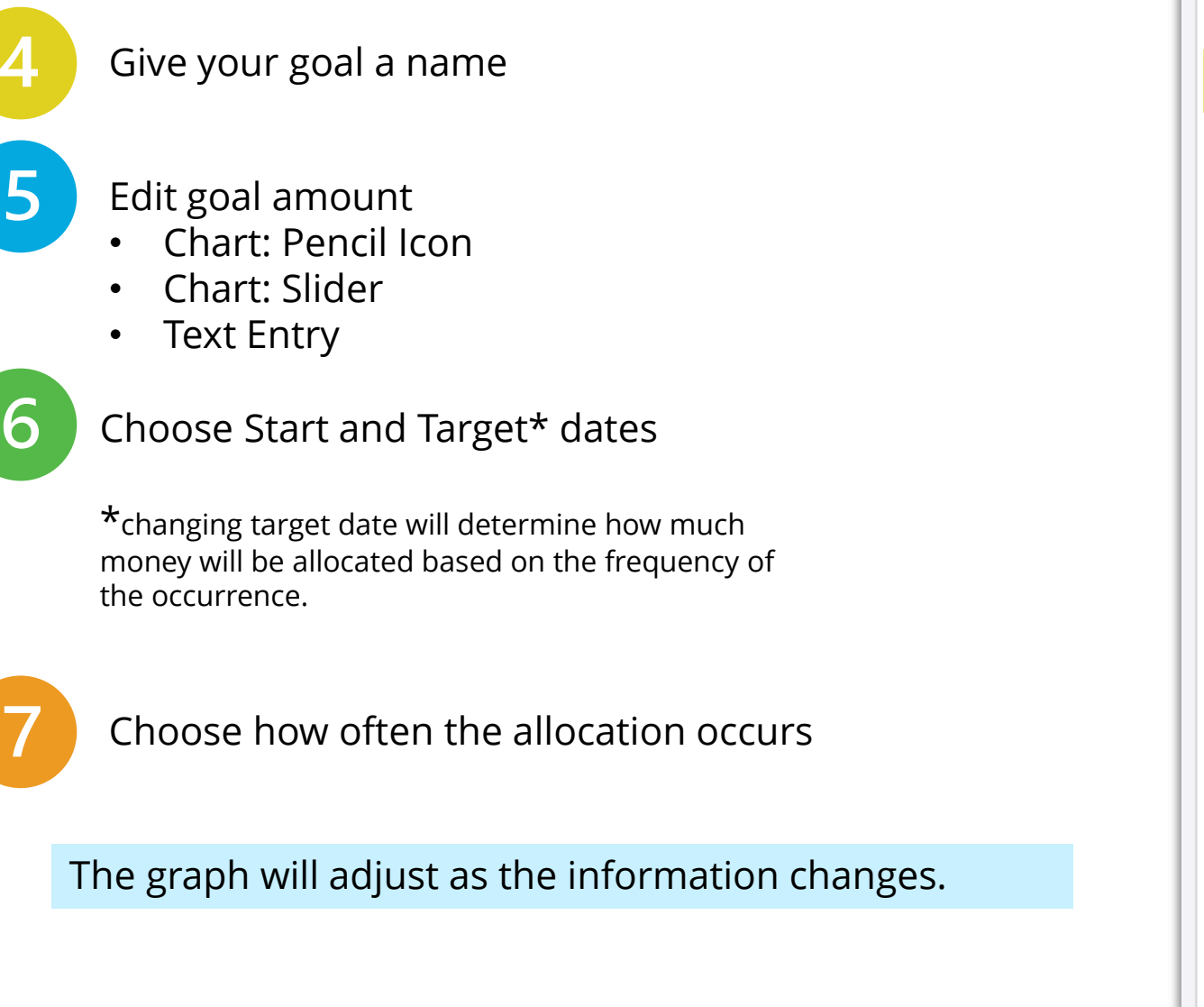

| Goal Amount                                                                                                    | Set Ongoing Allocation                               | 3 Review                    |
|----------------------------------------------------------------------------------------------------|------------------------------------------------------|-----------------------------|
| 🕽 College 🧪                                                                                                    |                                                      |                             |
| arget your dreams with precision<br>nonth, or per paytheck.                                                                                               | and unlock new adventures one dollar at a time, sett | ing aside funds every week, |
| o get started, enter below:                                                                                                    |                                                      |                             |
| <ol> <li>How much you want to save</li> <li>When you want to save it by</li> <li>How much you want to cont</li> <li>How frequently you want to</li> </ol> | ibute<br>contribute                                  |                             |
| A little bit over time can go a long v                                                                                                    | ay - you got this!                                   |                             |
| Goal Amount                                                                                                    | [                                                    | \$4,000                     |
| Start Date                                                                                                    | (                                                    | Dec 31, 2023                |
| Target Date                                                                                                    | (                                                    | Dec 31, 2024                |
|                                                                                                    | \$4,000 /<br>Estimated Goal Amount                   | \$4000                      |
| \$1538                                                                                                    |                                                      |                             |
|                                                                                                    |                                                      |                             |
| 5M                                                                                                    | 204                                                  | 1.1Y                        |

### NCR V:YIX

#### [Goal Builder – Quick Help Guide]

 $\times$ 

A Review

December 31st, 2024

Personal Checking \*9022

\$4,000.00

\$150.00

Monday

I Complete

January 1st, 2024

Every 2 Weeks

Choose to Add to the goal today

Determine Allocation type:

- Recurring ٠
- Percentage of account deposits ٠

Edit Allocation Amount – or keep it at the calculated amount

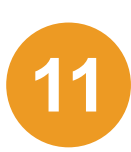

 $\bigcirc$ 

9

Determine frequency and timing:

- Frequency •
- On what date(s)
- How long the allocation will be made

| Goal Amount                                  | 2 Set Ongoing Allocation                        | Review                                                                                     | 🧭 Goal Amount —                              | 🥏 Set Ong            | oing Allocation                            |
|----------------------------------------------|-------------------------------------------------|--------------------------------------------------------------------------------------------|----------------------------------------------|----------------------|--------------------------------------------|
| College                                      |                                                 |                                                                                            | Colleg                                       | e Awesome            | ! You're on your way to achieving your g   |
| Goal Amount                                  | \$4,000                                         |                                                                                            |                                              | and going            | on new adventures:                         |
| Start Date                                   | December 31st, 2023                             | 3                                                                                          | Goal Details                                 |                      |                                            |
| Target Date                                  | December 31st, 2024                             | 4                                                                                          |                                              |                      |                                            |
| dd to goal today (Optional)                  | Enter Amount                                    |                                                                                            | Start Date                                   | December 31st, 2023  | Target Data December 31st                  |
| Set up how often you will alloc:             | ate money to your goal. Either on a schedule or | as a percentage of every deposit                                                           | Linked Account                               |                      | Personal Checking                          |
| Into your linked account.                    |                                                 |                                                                                            | Goal Amount                                  |                      | S4,                                        |
| Percentage of account                        | nt deposits®                                    |                                                                                            | Recurring Allocat                            | ion Amount           | 5                                          |
|                                              |                                                 |                                                                                            |                                              |                      |                                            |
| Allocation Amount                            |                                                 | \$150                                                                                      | Frequency                                    |                      | Every 2                                    |
| Allocation Amount                            |                                                 | \$150                                                                                      | Frequency                                    |                      | Every 2                                    |
| Allocation Amount                            |                                                 | \$150<br>Personal Checking "B                                                              | Frequency<br>On<br>Until                     |                      | Every 2<br>M                               |
| Allocation Amount<br>From<br>Frequency       |                                                 | \$150<br>Personal Checking *9 +<br>Every 2 Weeks +                                         | Prequency<br>On<br>Until<br>First Allocation |                      | Every 2<br>M<br>I Co<br>January 1s         |
| Allocation Amount<br>From<br>Frequency       |                                                 | \$150 Personal Checking *9 + Every 2 Weeks                                                 | Prequency<br>On<br>Until<br>First Allocation |                      | Every 2<br>M<br>I Co<br>January 1s<br>Back |
| Allocation Amount<br>From<br>Frequency<br>On |                                                 | \$150 Personal Checking *9 + Every 2 Weeks Manday                                          | Prequency<br>On<br>Until<br>First Allocation |                      | Every 2<br>M<br>I Ca<br>January 1s<br>Back |
| Allocation Amount From Frequency On Until    |                                                 | \$150 Personal Checking "9 + Every 2 Weeks Manday I Complete                               | Prequency<br>On<br>Until<br>First Allocation | next and             | Every 2<br>M<br>I Co<br>January 1s<br>Back |
| Allocation Amount From Frequency On Until    |                                                 | \$150       Personal Checking *2 +       Every 2 Weeks +       Manday +       I Complete + | Prequency<br>on<br>Until<br>First Allocation | next and<br>and conf | Every 2<br>M<br>I Co<br>January 1s<br>Back |

### NCR V<sup>O</sup>YIX

# Managing Your Goal

The Goals Summary page includes Active, Completed and Inactive Goals.

Add a new or edit existing goals. You can temporarily disable a goal via this button.

| Funding Account                                                                                                    |                                                                             |                             |
|----------------------------------------------------------------------------------------------------|-----------------------------------------------------------------------------|-----------------------------|
| Personal Checking *9022<br>You have money in your Remaining Balance the<br>you can allocate to other goals.<br>Reserve()<br>Notify me when my remaining balance has dro | Account Balance ()<br>at Remaining Balance ()<br>pped below a certain level | \$5,200.<br>\$4,200.<br>\$0 |
| Manage your goals in one place. Here, you can to<br>or reprioritize your goals.                                                                                         | oggle your goal's active status for when you ma                             | y need to take a breat      |
| Rainy Day Fund<br>Goal Amount: \$10,000.00                                                                                                    |                                                                             | \$1,000                     |
| College<br>Goal Amount: \$4,000.00                                                                                                    |                                                                             | 50                          |
| Education2<br>Goal Amount: \$100.00                                                                                                    |                                                                             | \$0                         |
| Homeownership<br>Goal Amount: \$25,000.00                                                                                                    |                                                                             | so 🌔                        |
|                                                                                                    |                                                                             | + Add Sa                    |

**Inactive Goals:** Goals that are incom have been paused by

|                                                      | All Goals<br>With your savings goals it's like having digital piggy banks for your savings | , without opening multiple accounts. As you           |
|------------------------------------------------------|--------------------------------------------------------------------------------------------|-------------------------------------------------------|
| Active Goals:                                        | Active Goals                                                                               | ↓ Oldest ▼                                            |
| Rainy Day Fund will always be active and at the top. | Rainy Day Fund<br>Goal Amount: \$5.000.00<br>Progress: 100%                                | \$5,000.00<br>ecurring allocation of \$300 Monthly () |
|                                                      | Completed Goals                                                                            | <u>\</u>                                              |
|                                                      | Fravel & Vacation You did it<br>Goal Amount: \$10,000.00<br>Date completed: Oct 20th, 2023 | \$0.00<br>Closed                                      |
| Inactive Goals:                                      | Inactive Goals                                                                             | •                                                     |
| have been paused by the user.                        | Charity<br>Goal Amount: \$1,000.00<br>Progress: 5%                                         | \$50.00                                               |

**Completed Goals:** 

All goals that have been met but not closed or Met and closed by the user.

NCR V<sup>O</sup>YIX

#### The allocation calculator lets the user see how much they would have to allocate and for how long in order to reach their goal.

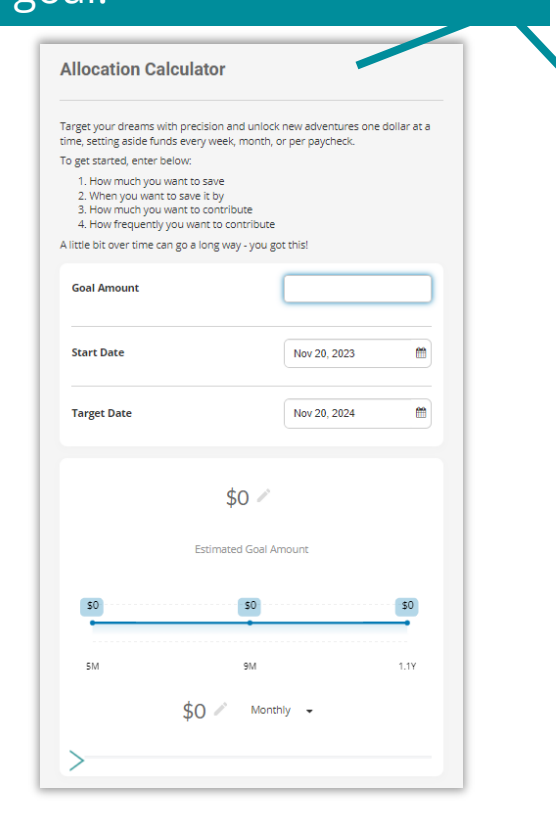

| Active Goals                                              | 4 <sub>1</sub> Didest +                               |
|-----------------------------------------------------------|-------------------------------------------------------|
| Goal Amount: \$10,000.00<br>Progress: 10%                 | \$1,000.00<br>Recurring allocation of \$115 Weekly () |
| Homeownership<br>Gaal Amount: \$25,000.00<br>Progress: 0% | \$0.00                                                |
| Soal Amount: \$100.00<br>Progress: 0%                     | \$0.00                                                |
| College                                                   | \$0.00                                                |
| Git Amount: \$4,000.00<br>Program: 0%<br>Completed Goals  |                                                       |
| Completed Goals Funding Account                           | Do More with Your Goals                               |

| Funding Account                                                                                              |                                            |                                                                             |             |                      |
|----------------------------------------------------------------------------------------------------|--------------------------------------------|-----------------------------------------------------------------------------|-------------|----------------------|
| Personal Checking *9022<br>You have money in your Remaining Balance that<br>you can allocate to other goals. | Account Balance ()<br>Remaining Balance () | \$5,200.0<br>\$4,200.0                                                      | D<br>D      |                      |
| Select a goal to adjust its recurring allocation                                                             |                                            |                                                                             | Ξ.          |                      |
| Rainy Day Fund<br>Recurs every Tuesday for \$115.00                                                          |                                            | Goal Amount: \$10,000.0<br>Target Date: 5/25/202                            | 5           |                      |
| College<br>Recurs every 2 week on Monday for \$150.00                                                        |                                            | Goal Amount: \$4,000.0<br>Target Date: 12/30/202                            | -<br>0<br>4 | Edit percentage      |
| Education2                                                                                                   |                                            | Goal Amount: \$100.0                                                        |             | Funding Acco         |
| Recurs every day for \$24.00  Homeownership Recurs every month on the 1st for \$347.00                       |                                            | Target Date: 11/23/202<br>Goal Amount: \$25,000.0<br>Target Date: 12/16/202 | 3<br>       | Personal Checking *  |
| Allocation Amount                                                                                            |                                            | \$115                                                                       |             | Adjust your percenta |
| From                                                                                                    |                                            | Personal Checking *90 v                                                     |             | None                 |
| Frequency                                                                                                    |                                            | Weekly                                                                      |             |                      |
| On                                                                                                    |                                            | Tuesday                                                                     |             |                      |
| Until                                                                                                    |                                            | I Complete                                                                  | 5           |                      |
|                                                                                                    |                                            | Sa                                                                          | • /         |                      |
|                                                                                                    |                                            |                                                                             | 1           |                      |
|                                                                                                    |                                            |                                                                             |             |                      |

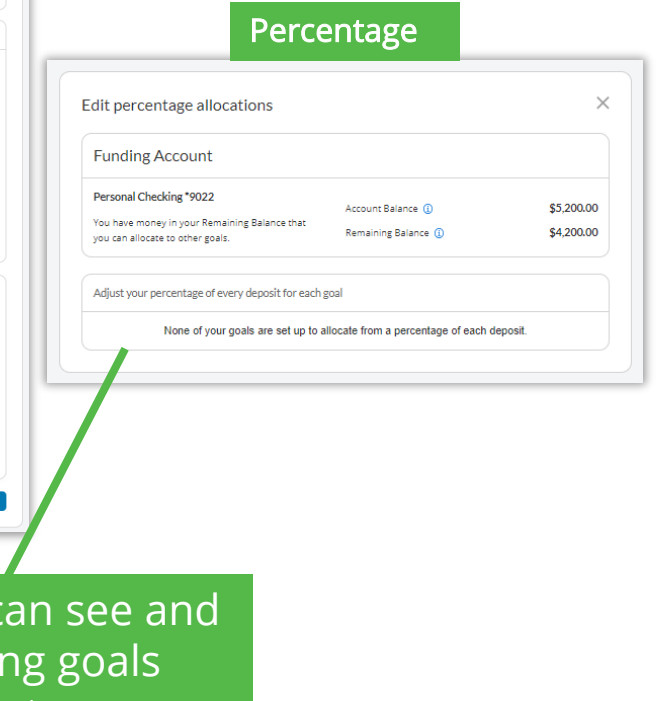